# データの引き継ぎについて

クイックスイッチアダプターを利用して、以前の スマートフォンから簡単にデータを引き継ぐこ とができます。

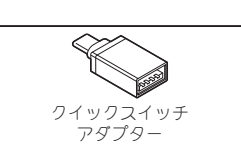

● 画面表示は、将来予告なく変更される場合があります。

### 引き継ぎ可能なデータ

- 以前のスマートフォンによって、引き継ぎ可能なデータは異なります。
- iPhone<sup>®</sup>/Android<sup>™</sup>から引き継ぎ可能なデータは次の通りです。

| 引き継ぎ可能なデータ                | iPhone (iOS 8.0以上) | Android (Android 5.0以上) |
|---------------------------|--------------------|-------------------------|
| iMessage®/SMS             | O*1                | 0                       |
| 発着信履歴                     | O*2                | 0                       |
| 電話帳・カレンダー                 | O**3               | 0                       |
| メモ帳                       | O <sup>**4</sup>   | -                       |
| Music                     | 0                  | 0                       |
| 写真·動画                     | 0                  | 0                       |
| Wi-Fi <sup>®</sup> 設定     | O*5                | 0                       |
| 壁紙                        | 0                  | 0                       |
| アプリ                       | O**4               | 0                       |
| Google <sup>™</sup> アカウント | -                  | 0                       |

- ※1 引き継いだデータは「メッセージ」アプリなどで表示できます。
- ※2 iOS 13以上、かつ暗号化されている場合に引き継ぎできます。 ※3 カレンダーのデータ引き継ぎには、Googleアカウントが必要です。
- ₩4 Googleアカウントが必要です。
- ※5 別途パスワードの入力が必要になります。
- クイックスイッチアダプターを利用したデータの引き継ぎでは、新しいスマートフォンにLINE やスマホゲームのデータを引き継ぐことができません。LINEやスマホゲームのデータ引き継ぎ については、次のサイトをご確認ください。
  - iPhoneから:
  - http://k-tai.sharp.co.jp/support/changeguide/guide3\_1/index.html

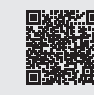

- Androidから:
- http://k-tai.sharp.co.jp/support/changeguide/guide3\_2/index.html

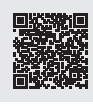

### データの引き継ぎ方法

# ■ データの引き継ぎを始める前に

- ●データの引き継ぎに必要なものは次の通りです。
- 新しいスマートフォン
   クイックスイッチアダプター

- レイシンストンティンシン
  以前のスマートフォン
  以前のスマートフォンで使用していたUSBケーブル

### ■ データの引き継ぎかた

データの引き継ぎは、はじめてスマートフォンの電源を入れたときに表示される初期設定画面か ら行います。

- ●あらかじめ両方のスマートフォンを十分に充電しておいてください。
- iPhoneからデータを引き継ぐ場合は、あらかじめiMessageとFaceTime®をOFFにしてください。
  iPhoneのデータが暗号化されている場合は、iTunes®のパスワードが必要です。
  初期設定の完了後にデータの引き継ぎを行う場合は、「初期設定後にデータを引き継ぐ場合」をご
- 覧ください。
- 1 新しいスマートフォンの電源を入れる
- 2 言語を選ぶ▶[開始]

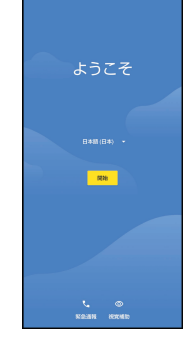

#### 3 接続するネットワークを選ぶ

● 画面の指示に従って、Wi-Fiまたはモバイルネットワークに接続してください。

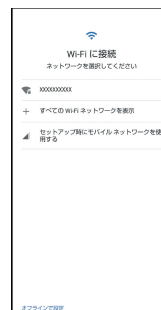

#### 4 [次へ]

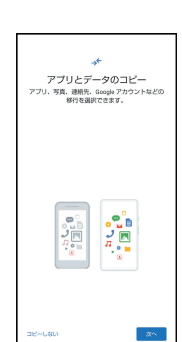

#### 5 [次へ]

●以前のスマートフォンを使用できない場合は、[以前のスマートフォンを使用できない場 合]をタッチし、画面の指示に従って操作してください。

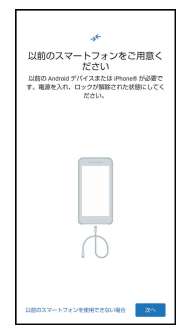

### 以前のスマートフォンの操作

### 電源を入れ、画面ロックを解除

●データの引き継ぎが終わるまでに画面がロックされた場合は、再度画面ロックを解除し てください。

#### 6 [次へ]

●以前のスマートフォンで使用していたUSBケーブルがない場合は、[ケーブルがない場合] をタッチし、画面の指示に従って操作してください。

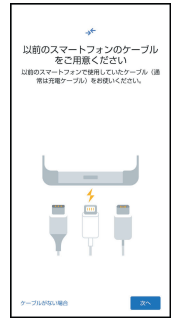

- 7 [次へ]
  - しいう り、前のスマートフォンで使用していたUSBケーブルが使用できない場合は、[ケーブルを 使用できない場合]をタッチし、画面の指示に従って操作してください。

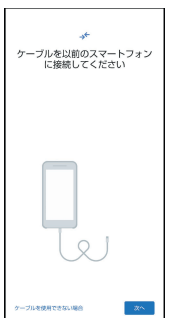

### 以前のスマートフォンの操作

以前のスマートフォンで使用していたUSBケーブルのUSB Type-Aプラグ を、クイックスイッチアダプターのUSB Type-A接続端子に差し込み、以前の スマートフォンに接続

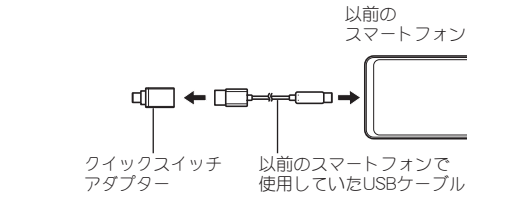

クイックスイッチアダプターのUSB Type-C™プラグを、新しいスマートフォ 8 ンのUSB Type-C接続端子に差し込む

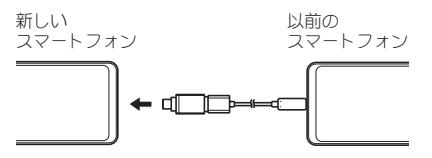

### 以前のスマートフォンの操作

●確認画面が表示された場合は、画面の指示に従って操作してください。

#### 9 Googleアカウントにログイン

● Googleアカウントを作成していない場合は、画面の指示に従って作成してください。
 ● Googleアカウントにログインすると、引き継ぎ可能なデータの一覧が表示されます。

#### 引き継ぐデータを選ぶ▶[コピー] 10

- ●新しいスマートフォンへのデータ引き継ぎが開始されます。
  ●データの引き継ぎ中もその他の初期設定を行うことができます。画面の指示に従って、新しいスマートフォンの初期設定を完了させてください。

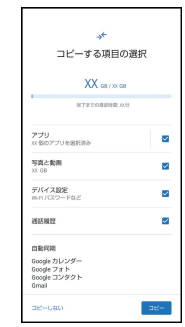

11 データの引き継ぎ完了画面が表示されたら、[完了]

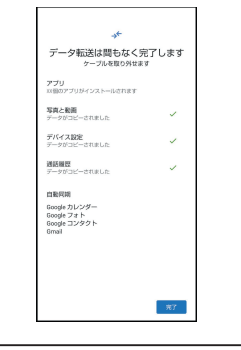

### 以前のスマートフォンの操作 ●確認画面が表示された場合は、画面の指示に従って操作してください。

プターを取り外す

**12** 以前のスマートフォンで使用していたUSBケーブルとクイックスイッチアダ

# ■ 初期設定後にデータを引き継ぐ場合

# ステータスパネルから引き継ぐ

ステータスバーを下にドラッグ▶[XXのセットアップを完了してください] 1 ●ステータスパネルに[アプリのアップデートがあります]と通知が表示されている場合は、 [アプリのアップデートがあります]をタッチし、画面の指示に従ってWi-Fiまたはモバイ ルネットワークに接続してください。

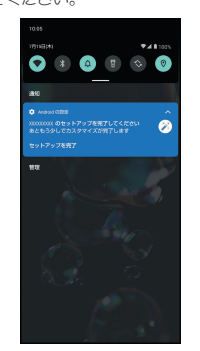

#### 2 [開始]

●以降の操作については、「データの引き継ぎかた」の操作4へ

# 設定メニューから引き継ぐ

1 「設定」アプリを起動▶[デバイスのセットアップを完了してください] 「アブリのアップデートがあります」の画面が表示された場合は、画面の指示に従って Wi-Fiまたはモバイルネットワークに接続してください。

| 0                     | NT5 MT                                            |
|-----------------------|---------------------------------------------------|
|                       |                                                   |
| <b>な</b><br>デバ<br>あとも | ^<br>イスのセットアップを発了してください<br>うかしでカスタマイズが完了します       |
| 8                     | 電話面号<br>(60-1001-000)                             |
| 6                     | ネットワークとインターネット<br>men、モバイル、データ使用量、テザリング           |
| 8                     | 接続済みのデバイス<br>Blattooh, Android Auto, NFC/おサイフケータイ |
| •                     | アプリと適知<br>数定使ったアプリ、デフォルトのアプリ                      |
| 0                     | 電池<br>100%、健康至385                                 |
| 0                     | ディスプレイ<br>単伝、副語者()、フォントサイズ                        |
| ۲                     | 着<br>音量、バイブレーション、サイレントモード                         |
| 0                     | AQUOSトリック<br>AQUOSをらっと使いこびせる多彩な機能                 |
| 6                     | ホーム切響                                             |

#### 2 [開始]

●以降の操作については、「データの引き継ぎかた」の操作4へ